#### **PROBLEMA:**

Quais são as áreas mais favoráveis para a instalação de um aterro sanitário?

#### LOCAL:

Consórcio de municípios do Ceará (Barbalha, Crato, Juazeiro do Norte, Missão Velha)

## **CRITÉRIOS:**

- Proximidade de estradas/rodovias Peso 25%
- Afastamento de centros urbanos Peso 25%
- Afastamento de corpos hídricos Peso 30%
- Declividade do terreno Peso 20%
- Não ser localizado em áreas proibidas/protegidas (eliminatório)

## **CLASSES:**

## Proximidade de estradas/rodovias

Até 2 km – 4

Entre 2 e 4 km – 3

Entre 4 e 6 km – 2

Acima de 6 km – 1

Sintaxe: 0 thru 2000 = 4 2000.1 thru 4000 = 3 4000.1 thru 6000 = 2 \* = 1

#### Afastamento de centros urbanos

# Até 2 km – NÃO PODE

Entre 2 e 6 km – 3

Entre 6 e 10 km – 4

### Entre 10 e 15 km – 2

## Acima de 15 km – 1

Sintaxe: 0 thru 6000 = 3 6000.1 thru 10000 = 4 10000.1 thru 15000 = 2 \* = 1

#### Afastamento de corpos hídricos

# Até 200 m – NÃO PODE

Entre 200 m e 400 m – 1

Entre 400 m e 800 m – 2

Entre 800 m e 1200 m – 3

Acima de 1200 m – 4

Sintaxe:

0 thru 400 = 1 400.1 thru 800 = 2 800.1 thru 1200 = 3 \* = 4

## Declividade do terreno

Entre 0% e 2% - 4

Entre 2% e 6% - 3

Entre 6% e 10% - 2

Entre 10% e 15% - 1

# Acima de 15% - NÃO PODE

Sintaxe: 0 thru 2 = 4 2.1 thru 6 = 3 6.1 thru 10 = 2 10.1 thru 15 = 1 \* = 0

Área proibida/protegida

Floresta Nacional (APA)

## PASSO A PASSO:

- Definir SRC do projeto
- Download de dados necessários:
- Limites dos municípios (IBGE)
- Drenagens (IPECE)
- Mancha Urbana (IPECE)
- Rodovias Pavimentadas (IPECE)
- Terras indígenas (IPECE)
- Terras quilombolas (IPECE)
- UC Federal (IPECE)
- UC Estadual (IPECE)
- Modelo Digital de Elevação da região (ALOS PALSAR)

#### Fontes:

IPECE (<u>http://mapas.ipece.ce.gov.br/i3geo/ogc.php</u>) IBGE (<u>https://www.ibge.gov.br/geociencias/organizacao-do-territorio/15774-malhas.html?=&t=downloads</u>) ASF Data Search (<u>https://search.asf.alaska.edu/#/</u>)

- Delimitar a área de estudo
- Interseção em todas as camadas vetoriais com o limite da área
- Reprojetar camadas vetoriais pós-interseção para o SRC do projeto
- Dissolver todas as camadas vetoriais com mais de uma feição
- Conferir SRC de todas as camadas
- Mosaico e recorte do MDE
- Se quiser baixar as camadas prontas até aqui (https://descomplicaggis.com.br/wp-content/uploads/aula\_aterro.rar)
- Declividade a partir do MDE + estilização
- Converter todas as camadas para raster (processamento em lote)
- Criar camadas raster de proximidade para os critérios relacionados a proximidade e afastamento
- Estilizar as camadas raster de proximidade de acordo com a distância máxima
- Construir raster das áreas proibidas

Não pode ser locado:

- Na Floresta Nacional (UC federal) nem na UC Estadual (1);
- Em locais com menos de 200 metros de distância da rede de drenagem (2);
- Em locais a menos de 2 km de centros urbanos (3); e
- Em locais com declividade acima de 15% (4).
  - Transformar o raster das áreas proibidas em binário
  - Reclassificar raster com as devidas classes
  - Definir SRC das camadas reclassificadas
  - Realizar o processamento final

```
(P1*"criterio1@1" + P2*"criteiro2@1" + P3*"criterio3@1" + P4*"criterio4@1") *
("áreas_proibidas@1" != 1) * "limite_raster@1"
```

• Cálculo de áreas

```
(0.2*"declividade_reclass@1" + 0.3*"drenagem_reclass@1" + 0.25*"mancha_reclass@1" + 0.25*"rodovias_reclass@1")*("proibicoes_final@1" != 1)*"limites_raster@1"
```